#### bizhub C287/C227 NOTICE RAPIDE 1/4

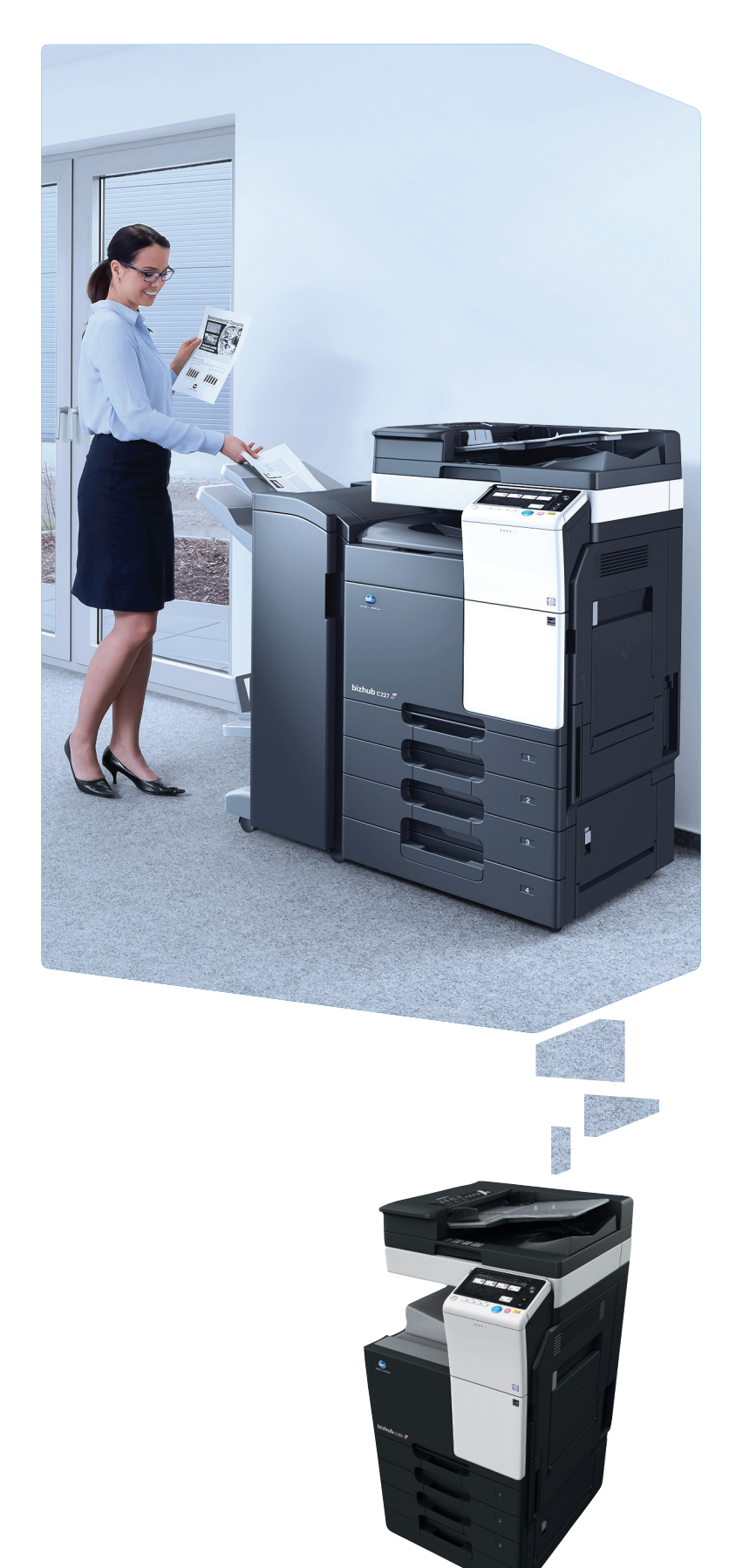

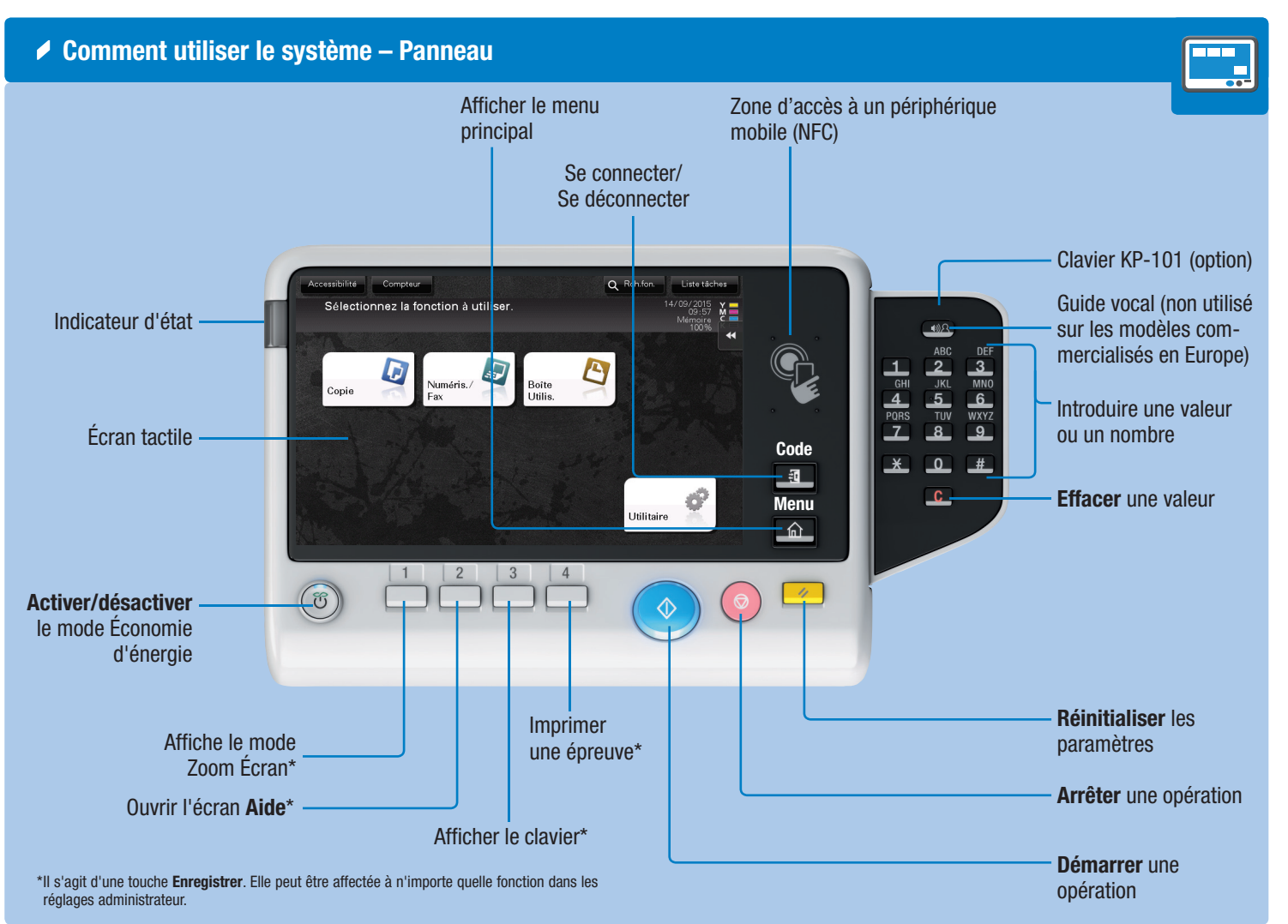

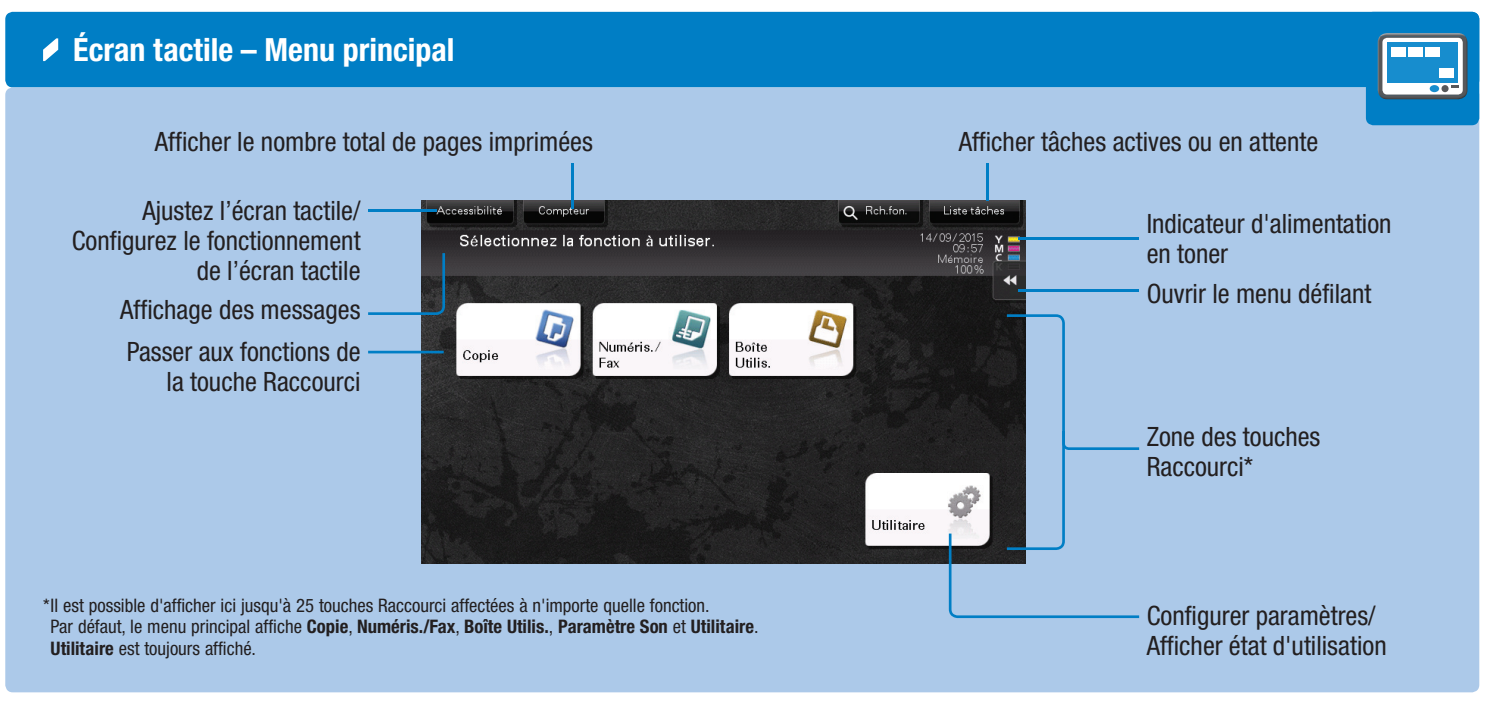

#### Giving Shape to Ideas

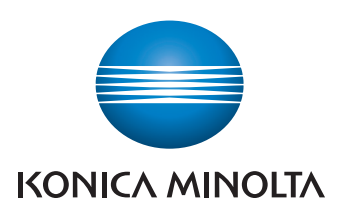

#### Fonctionnement de l'écran tactile\*

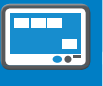

1. **Tapotez** pour sélectionner ou déterminer un menu.

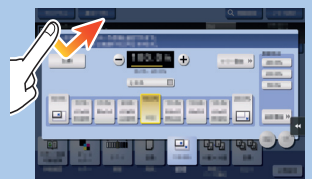

2. Double-tapotez pour récupérer des informations détaillées ou agrandir une image miniature.

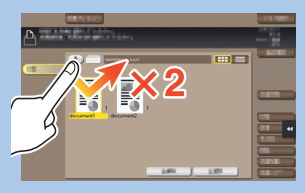

3. Déplacez pour déplacer une position d'affichage sur une application ou un écran d'aperçu.

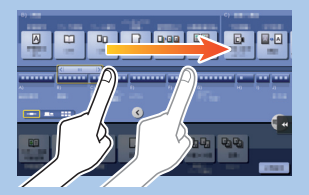

4. Faites glisser pour faire défiler une liste d'adresses ou de tâches et faire avancer les pages en vue miniatures.

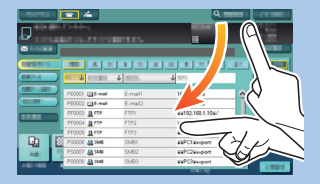

5. Tapotez longuement pour afficher l'icône associée au document.

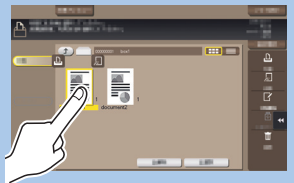

6. Glissez & Déposez pour déplacer un document à l'emplacement prévu.

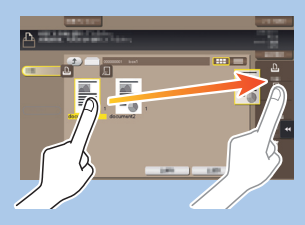

7. Déplacer du doigt pour déplacer une image affichée.

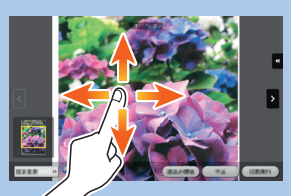

8. Écartez/rapprochez les doigts pour agrandir ou réduire une image d'aperçu.

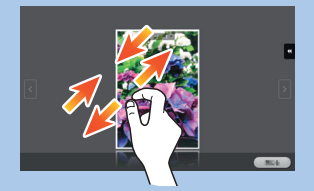

9. Faites tourner deux doigts pour pivoter une image d'aperçu.

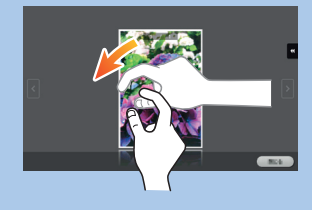

\*les fonctions tactiles disponibles varient en fonction de l'écran affiché.

### bizhub C287/C227 NOTICE RAPIDE 2/4

Utilisation du clavier\*

1. Tapotez les chiffres ou la zone de saisie sur l'écran pour afficher le clavier.

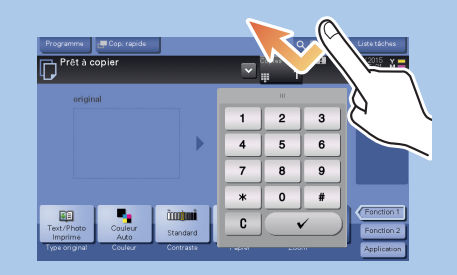

2. Si nécessaire, effleurez la partie supérieure du clavier et glissez-le vers une autre position d'affichage.

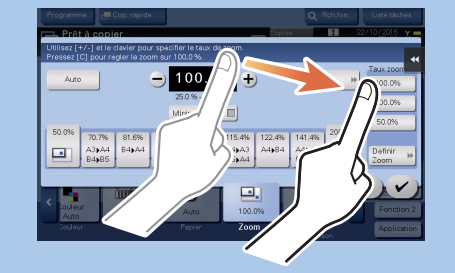

\*si le système est équipé du clavier physique KP-101 en option, il peut être utilisé à la place.

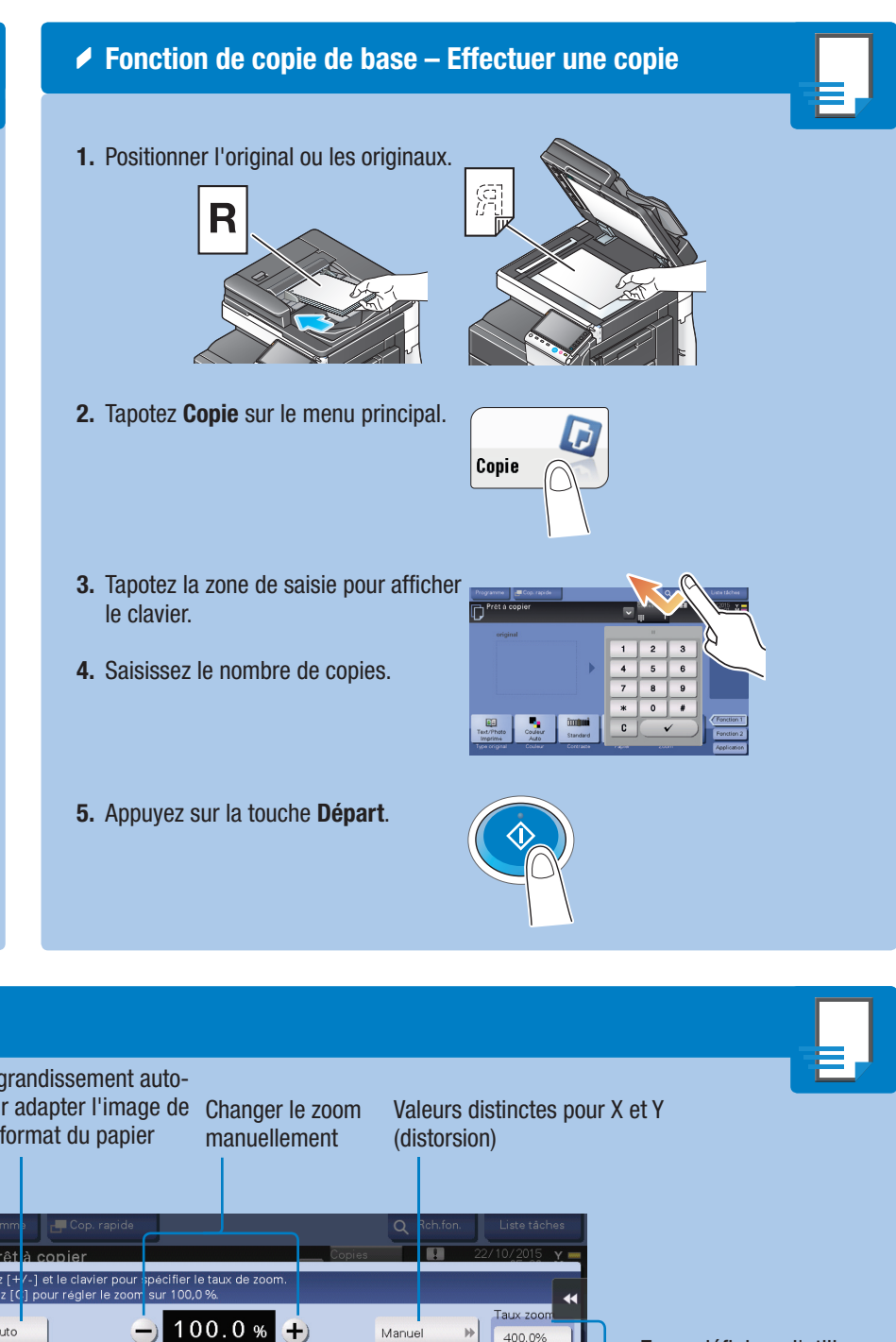

Opérations Copie – Écran Copie de base Enregistrer un programme Copie rapide D Copie 🗗 Cop. rapide Prêt à copier Introduire/Sortir une image (visible uniquement lorsque les originaux sont placés sur la vitre d'exposition ou dans le chargeur de documents) ີ່ດັດດາວ່າກະເ Text/Pho Coule Standard Spécifier le type de l'original Sélectionner un mode couleur pour la copie Ajuster la densité de la copie Sélectionner le format papier et le type de l'original/Changer le format et le type de papier chargé dans les magasins papier Recto-Verso/Combinaison

#### Zoom

**1.** Positionner l'original ou les originaux.

- 2. Tapotez Zoom sur l'écran Copie.
- 3. Procédez aux réglages souhaités.
- 4. Tapotez 🕑.
- 5. Appuyez sur la touche Départ.

Copier l'intégralité de l'original, notamment ses bords, en réduisant légèrement son format

Réduction/agrandissement automatique pour adapter l'image de Changer le zoom Valeurs distinctes pour X et Y l'original au format du papier manuellement Auto 400.0% Zoom défini par l'utilisa-200.0% teur (les valeurs peuvent 50.0% être modifiées) 50.0% 70.7% 115.4% 122.4% 141.4% 81.6% 86.6% 43**)**A4 B4**)**B5 B4**▶**A4 A3**)**B4 A4**)**B5 A4**▶**B4 A4▶A3 B5▶B4 B4**▶**A3 B5**▶**A4 E **\_\_\_** Définir Changer les valeurs de zoom définies par X l'utilisateur 100.0%

Taux de zoom prédéfinis

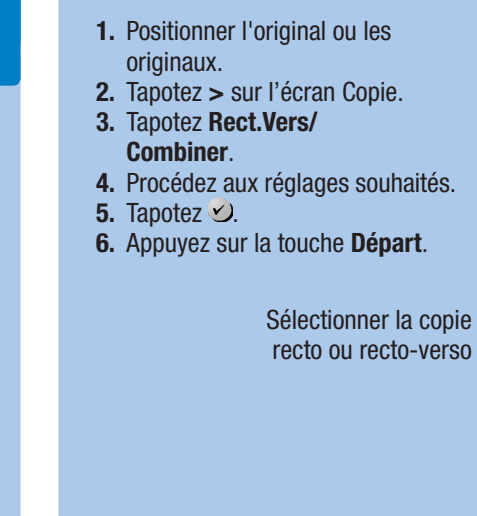

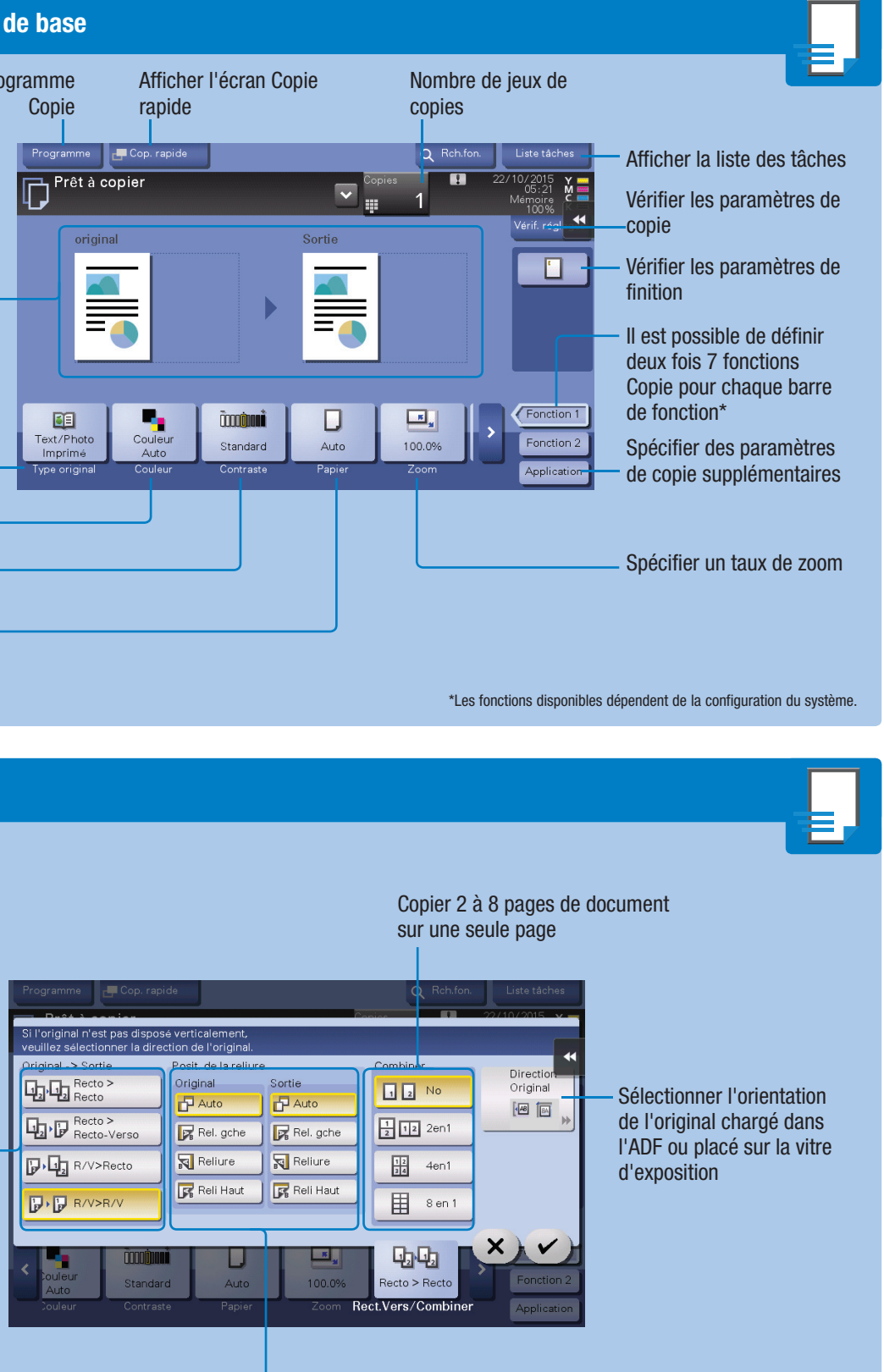

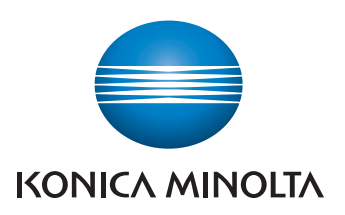

Spécifier les positions de reliure pour l'original et les copies

#### bizhub C287/C227 NOTICE RAPIDE 3/4

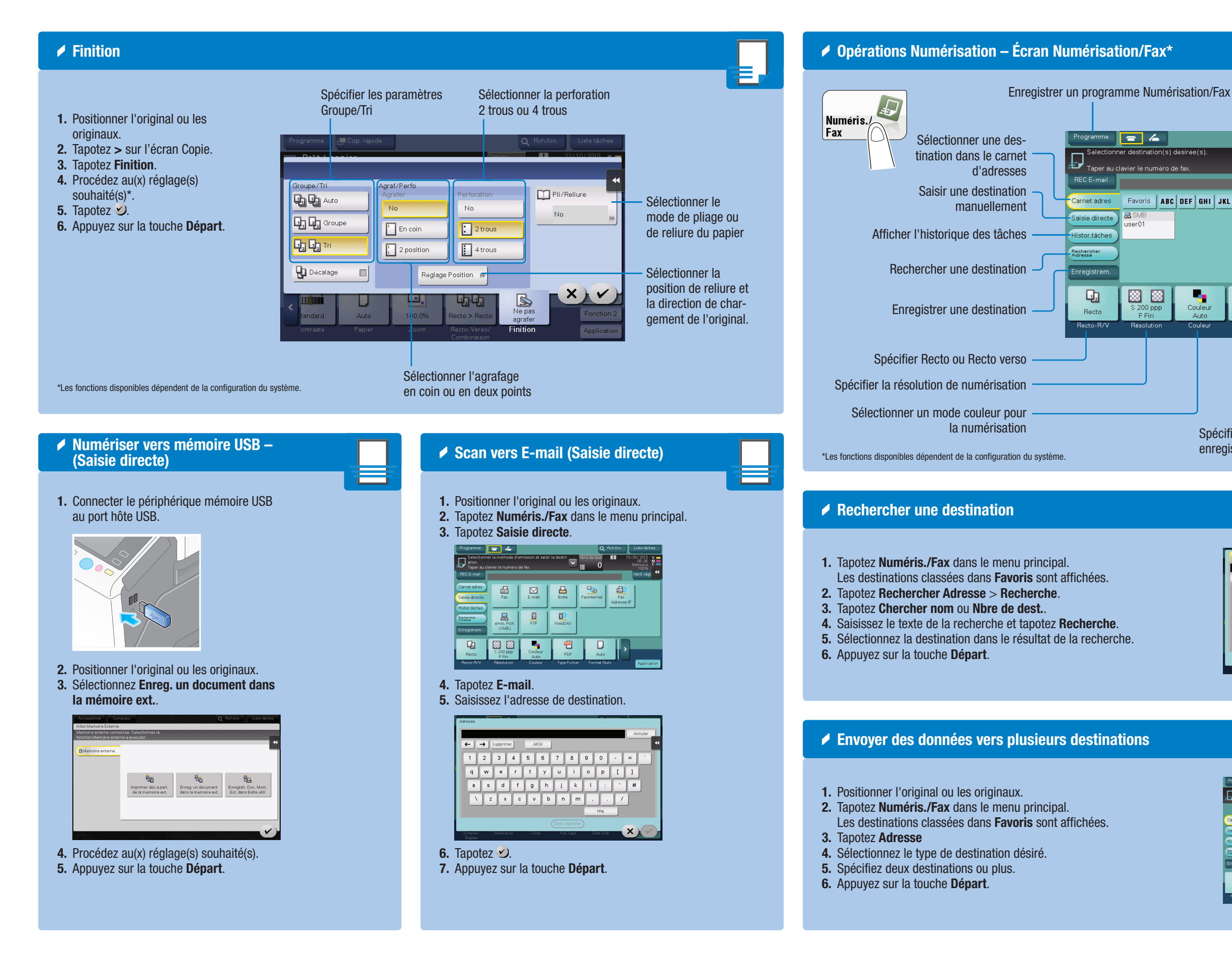

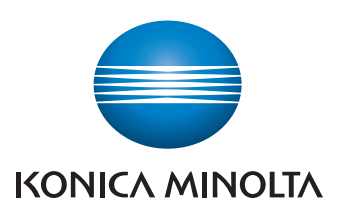

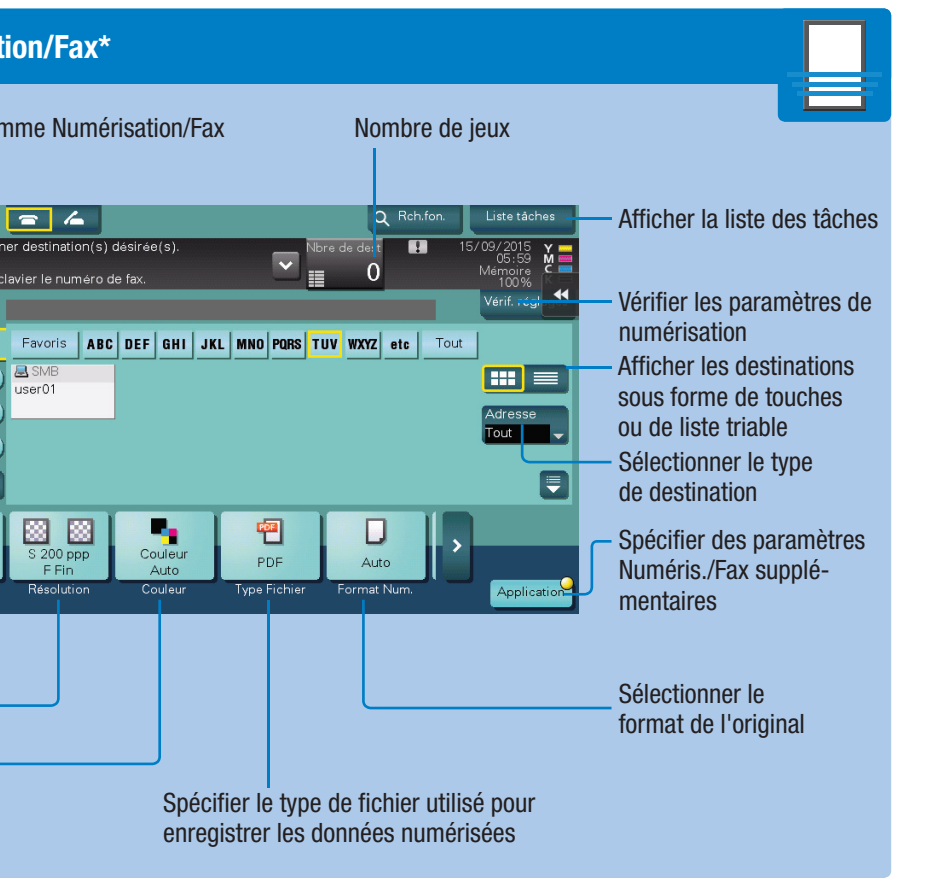

📕 SMI

88

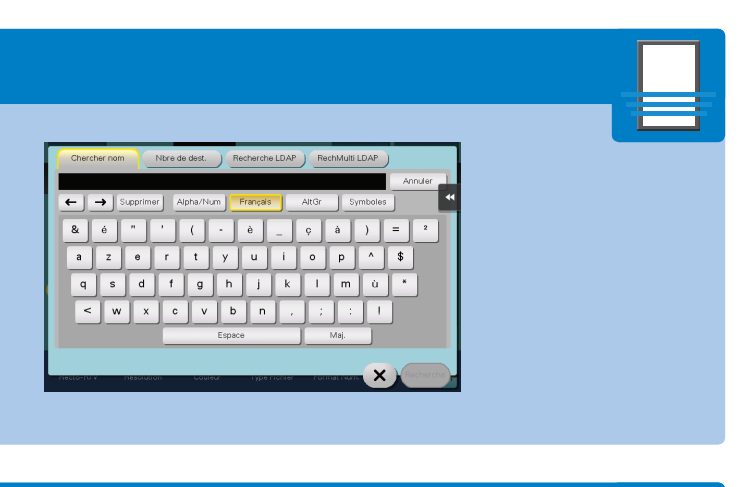

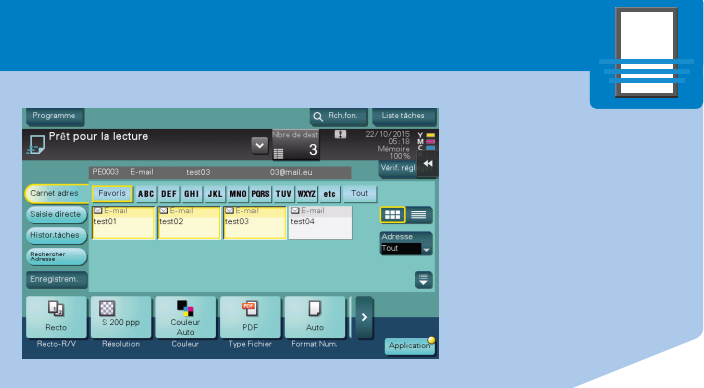

#### bizhub C287/C227 NOTICE RAPIDE 4/4

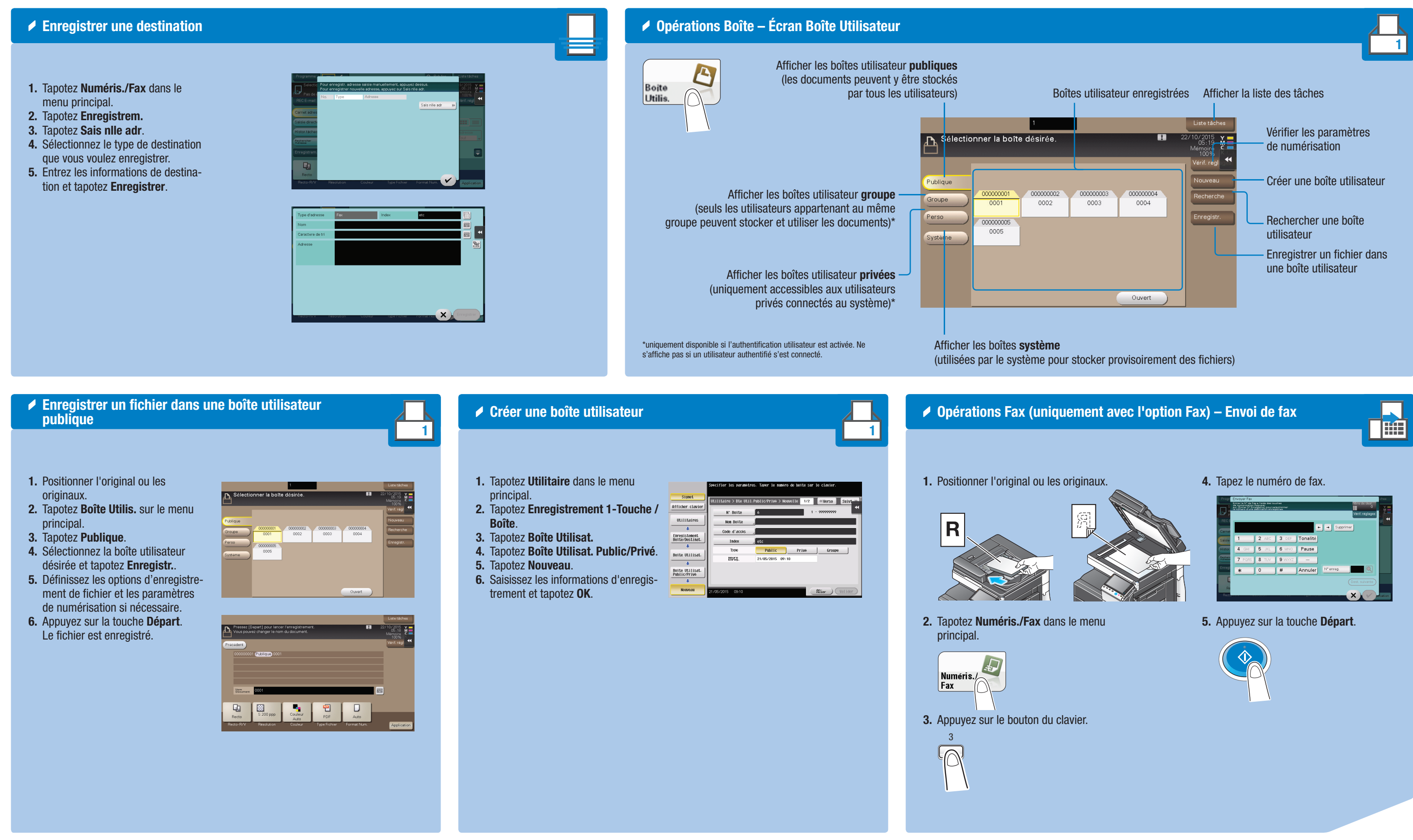

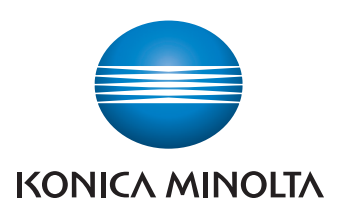

|         | intrarite Nº da<br>Intrarite Nº da<br>Intrarite<br>United Nº En<br>Intrarite Nº En | re a l'aide des tou<br>Appuner<br>registre] pour se<br>pétriezon enneg | ches<br>egilonner<br>Stree. |          |           | Nore de dest.<br>O<br>Vérif. réglages | ě       |
|---------|------------------------------------------------------------------------------------|------------------------------------------------------------------------|-----------------------------|----------|-----------|---------------------------------------|---------|
| REC E   |                                                                                    |                                                                        |                             |          | ⊨ → Sup   | primer                                |         |
| Salsie  | 1                                                                                  | 2 ABC                                                                  | 3 DEF                       | Tonalité |           |                                       |         |
| Histor. | <b>4</b> GHI                                                                       | 5 JKL                                                                  | 6 MNO                       | Pause    |           |                                       |         |
| Rachare | 7 PORS                                                                             | 8 TUV                                                                  | 9 WXYZ                      |          |           |                                       |         |
| Erregi  | *                                                                                  | 0                                                                      | #                           | Annuler  | N* enreg. |                                       |         |
| E       |                                                                                    |                                                                        |                             |          |           |                                       |         |
| Rectu   |                                                                                    |                                                                        |                             |          |           | XV                                    | ecation |